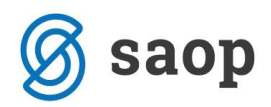

# Inventura v Osnovnih sredstvih

## Ročni popis

Preden pričnemo s postopkom inventure je potrebno narediti rezervno kopijo podatkov. Rezervno kopijo pripravimo v **Administraciji** / **Pripomočki** / **Izdelava rezervne kopije podatkov**. Dovolj je, da rezervno kopijo pripravimo samo za modul OSD za uporabnika (podjetje) kjer bomo izvajali inventuro.

Sam postopek inventure izvedemo v 5 korakih:

- 1. Izpišemo popisne liste,
- 2. Pripravimo inventuro,
- 3. Vnesemo inventuro v program,
- 4. Izpišemo Inventurni elaborat,
- 5. Poknjižimo inventurne razlike.

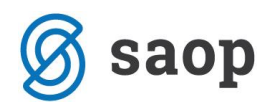

## 1. Popisni listi

Na glavnem meniju izberemo **Obračuni in inventura / Inventura / Popisni list** in si izpišemo popisne liste. Popisne liste lahko izpišemo ločeno *samo za osnovna sredstva* in *samo za drobni inventar* ali pa za *oboje skupaj*. Popisne liste lahko izpišemo ločeno po *Nahajališčih*, *Nahajališčih in SM*, *po Nahajališčih in Referentih* ali *po Nahajališčih in Stroškovnih nosilcih*.

| Ja∨na ustar     | ova - Šola - z evidenco sprememb | Inventura na dan 31.12.2017   | Datum 18.09.2017<br>Stran: 1 |
|-----------------|----------------------------------|-------------------------------|------------------------------|
| POPISNI         | LIST na dan 31.12.2017           |                               |                              |
| Nahajališ       | če: 0000001 Tajništvo            |                               |                              |
| Šifra in opis o | snovnega sredstva                | SM                            | Dejanska kol. Opomba         |
| 0000002         | Računalnik Pentium + Tiskalnik   |                               |                              |
| 0000012         | Printer epson                    | 0000001                       |                              |
| 0000014         | GSM Nokia 2210                   |                               |                              |
| 0000017         | Omara                            |                               |                              |
| 0000025         | Prikazovalnik                    |                               |                              |
| 0000026         | Prikazovalnik                    |                               |                              |
|                 |                                  |                               |                              |
| Inventurna I    | comisija: Ime Priime             | k 1.člana Ime Priimek 2.člana | lme Priimek 3.člana          |
| Datum popi      | sa:                              |                               |                              |

## 2. Priprava inventure

Ko je popisni list izpolnjen in je **narejen končni obračun amortizacije**, se v programu postavimo na **Obračuni in inventura / Inventura / Priprava inventure**.

| 📗 Saop Osnovna   | sredstva | a in drobi  | ni invent | ar         |       |               |                               |             | ×   |
|------------------|----------|-------------|-----------|------------|-------|---------------|-------------------------------|-------------|-----|
| Inventura-Pripra | va dat   | oteke       |           |            | Z     | I             | $\overrightarrow{\mathbf{x}}$ |             |     |
| Datum inventure  | 31.12    | .2017       | •         |            |       |               |                               |             |     |
|                  | Pre      | enos knjižn | ne vredno | sti v deja | inske |               |                               |             |     |
|                  | _ Por    | novna prip  | orava     |            |       |               |                               |             |     |
|                  |          |             |           |            |       |               |                               |             |     |
|                  |          |             |           |            | X     | <u>O</u> pust | i 🖌                           | <u>P</u> ot | rdi |
| Skrbnik          | 001      |             |           |            |       |               |                               |             | 11. |

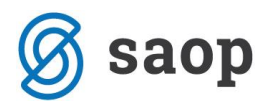

Obdelava pripravi datoteko za vnos inventure. Pri pripravi datoteke se lahko odločimo, da se za vsa vnesena sredstva izpolni polje dejanska količina, ki se izenači s knjižnim stanjem. To pomeni, da je v koraku, ko pripravljamo inventurno potrebno datoteko izbrati *Prenos knjižne vrednosti v dejanske*. V takem primeru je na *Vnosu inventure* potrebno na podlagi popisnega lista popraviti samo tiste količine, ki se razlikujejo od knjižnih. V kolikor pa se pri pripravi inventure ne odločimo za prenos dejanske količine v knjižno količino, je potrebno za vsako sredstvo vnesti dejansko stanje.

| 📕 Saop Osnovna sreds     | stva in drobni inventar - Javna u  | stanova - Šola - z ev      | idenco sprememb            |                           |            |                     | - 🗆 🗧              | ×   |
|--------------------------|------------------------------------|----------------------------|----------------------------|---------------------------|------------|---------------------|--------------------|-----|
| Inventura                |                                    |                            |                            |                           |            | 🔚 🙀 🖻               | 台 🖣 🕅              |     |
| Datum priprava tabele    | e: 18.09.2017 07:42:49             | Datum in                   | venture: 31.12.201         | 7                         |            |                     |                    |     |
| Šifra                    | Vsi zapisi                         | A 👔                        | ¥                          |                           |            |                     |                    |     |
| Dejanska količina 💌      | Deji                               | anska količina 💌           |                            | Dejanska količina         | -          |                     | <br>€              |     |
| Fi                       | Yes                                | Y:                         | Y.                         |                           | Y.         |                     |                    |     |
| ▼ Šifra                  | Opis                               | Knjižno nahajališče        | Dejansko nahajališče       | Knjižna količina Dejanska | količina I | )ejanska nab. vred. | Dejanski pop. vred | .\^ |
| 0000001                  | Stoli leseni                       | 0000003                    | 0000003                    | 20                        | 20         | 1.557,90            | 1.557,90           | ົ   |
| 0000001                  | Stoli leseni                       | 0000006                    | 0000006                    | 5                         | 5          | 389,47              | 389,47             | 7   |
| 0000002                  | Računalnik Pentium + Tiskalnik     | 0000001                    | 0000001                    | 1                         | 1          | 1.210,15            | 1.210,1            | 5   |
| 0000004                  | Miza konferenčna                   | 0000002                    | 0000002                    | 1                         | 1          | 500,75              | 500,75             | 5   |
| 0000005                  | Golf črni                          | 0000006                    | 0000006                    | 1                         | 1          | 22.074,78           | 22.074,78          | 3   |
| 0000006                  | Šolske klopi                       | 0000003                    | 0000003                    | 14                        | 14         | 2.455,24            | 2.455,24           | 4   |
| 0000007                  | Tabla                              | 0000003                    | 0000003                    | 1                         | 1          | 208,65              | 208,65             | 5   |
| 0000008                  | Laboratorijske epruvete velike     | 0000004                    | 0000004                    | 5                         | 5          | 126,92              | 126,92             | 2   |
| 0000009                  | Garderobne omarice                 | 0000003                    | 0000003                    | 3                         | 3          | 515,61              | 515,63             | 1   |
| 0000010                  | Spenjač                            | 0000006                    | 0000006                    | 1                         | 1          | 247,87              | 247,87             | 7   |
| 0000012                  | Printer epson                      | 0000001                    | 0000001                    | 1                         | 1          | 500,75              | 500,75             | 5   |
| 0000013                  | Klimatska naprava                  | 0000007                    | 0000007                    | 1                         | 1          | 1.749,71            | 1.749,7            | 1   |
| 0000014                  | GSM Nokia 2210                     | 0000001                    | 0000001                    | 1                         | 1          | 145,64              | 145,64             | 4 🗸 |
| <                        |                                    |                            |                            |                           |            |                     | >                  | •   |
| 25 슈 Prenos <u>n</u> aha | ajališč in SM 🛄 U <u>v</u> oz RT 🛄 | Uvoz odpisov iz <u>R</u> T | 🕅 Spre <u>m</u> eni status | Knjižno = Dejansko        | ) 📝 V      | /piši <u>S</u> M    | 🔁 Zap              | ori |
| Skrbnik 001              |                                    |                            |                            |                           |            |                     |                    | 11  |

## 3. Vnos inventure

Pri vnosu inventure lahko vnesemo *Izločitve*, *Inventurne manjke*, *Inventurne viške* z izbiro ustreznega statusa, ter sredstvom spremenimo nahajališče.

| Status | Brez              | - |
|--------|-------------------|---|
|        | Brez              |   |
|        | Izločitev         |   |
|        | Inventurni manjko |   |
|        | Inventurni višek  |   |

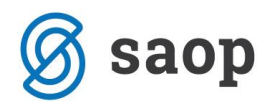

Izbrani statusi se nam prikazujejo v tabeli v stolpcu Status inventure.

| 📙 Saop Osnov      | na sredstva in drobni inventar - Jav      | vna ustanova - Šola - z    | evidenco sprememb       |                                 | —                  | o x         | <     |
|-------------------|-------------------------------------------|----------------------------|-------------------------|---------------------------------|--------------------|-------------|-------|
| Inventura         |                                           |                            |                         | Į.                              | 1 🖈 🖻 🖨            | No No 😡     |       |
| Datum priprav     | a tabele: 18.09.2017 07:42:49             | Datum                      | inventure: 31.12.20     | 17                              |                    |             |       |
| Status inve       | enture                                    |                            |                         | <b>Q</b> 50 🕂 🗆                 | Vsi zapisi         | à 🛛 🖓       | ¥     |
| Dejanska količina | •                                         | Dejanska količina 👻        | ]                       | Dejanska količina               | -                  | ·<br>•      | _     |
| Y:                | Yes                                       | Ya                         | ¥-B                     | Ĕ                               |                    |             |       |
| Šifra             | Opis                                      | Knjižno nahajališče        | Dejansko nahajališče    | Knjižna količina Dejanska količ | ina 🔺 Status inve  | enture Deja | i ^ 1 |
| 0000012           | Printer epson                             | 0000001                    | 0000001                 | 1                               | l IZ               |             |       |
| 0000019           | Merilna naprava                           | 0000007                    | 0000007                 | 1                               | L IM               |             |       |
| 0000026           | Prikazovalnik                             | 0000001                    | 0000001                 | 1                               | 1                  |             |       |
| 0000025           | Prikazovalnik                             | 0000001                    | 0000001                 | 1                               | 1                  |             |       |
| 0000024           | RAČUNALNIK PENTIUM DUAL CORE              | 0000002                    | 0000002                 | 1                               | 1                  |             |       |
| 0000023           | Berlingo                                  | 0000007                    | 0000007                 | 1                               | 1                  |             |       |
| 0000022           | Zavese                                    | 0000006                    | 0000006                 | 1                               | 1                  |             |       |
| 0000021           | Fotoaparat                                | 0000006                    | 000006                  | 1                               | 1                  |             |       |
| 0000020           | Regal za zabojčke                         | 0000006                    | 000006                  | 1                               | 1                  |             |       |
| 0000018           | Miza                                      | 0000002                    | 0000002                 | 1                               | 1                  |             | ¥     |
| <                 |                                           |                            |                         |                                 |                    | >           |       |
| 25 🕀 Prei         | nos <u>n</u> ahajališč in SM IIII Uvoz RT | Uvoz odpisov iz <u>R</u> T | Spre <u>m</u> eni statu | is 😑 Knjižno=Dejansko           | 📝 Vpiši <u>S</u> M | 🔁 Zapri     | ri    |
| Skrbnik           | 001                                       |                            |                         |                                 |                    |             | 11    |

### 3.1. Vnos inventurnega manjka

Pri inventurnem manjku gre za manjko, ki smo ga ugotovili pri samem popisu oz. inventuri. V tem primeru ne razpolagamo več s sredstvom in to ugotovitev zabeležimo na kartico kot IM na datum inventure, najpogosteje na 31.12.yyyy.

| 🌆 Saop Osnovna sr  | edstva in drobni inventarsprememba - Javn | — |   |                           | > | × |
|--------------------|-------------------------------------------|---|---|---------------------------|---|---|
| Inventura          |                                           | P | I | $\stackrel{\checkmark}{}$ |   |   |
| Datum priprava tab | ele: 18.09.2017 07:42                     |   |   |                           |   |   |
| Šifra              | 0000019                                   |   |   |                           |   |   |
| Naziv              | Merilna naprava                           |   |   |                           | [ |   |
| Status             | Inventurni manjko 🗨                       |   |   |                           |   |   |
| Knjižno stanje     |                                           |   |   |                           |   |   |
| Količina           | 1                                         |   |   |                           |   |   |
| Nabavna vr.        | 2.380,00                                  |   |   |                           |   |   |
| Popravek vr.       | 2.300,67                                  |   |   |                           |   |   |
| Dejansko stanje    |                                           |   |   |                           |   | 7 |
| Količina           | 0                                         |   |   |                           |   |   |
| Nabavna vr.        | 0,00                                      |   |   |                           |   |   |

Vnos inventurnega manjka – izberemo status in vpišemo dejansko količino 0.

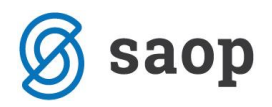

Ob knjiženju inventurnih razlik se na kartico zabeleži sprememba *IM – Inventurni manjko* na dan inventure.

| Javna usta  | nova - Šola - z evidenc                                                                                                  | o sprememb                                                                                                    |                                                                         |           | Datum:           | 18.09.2017<br>Stran: 1 |
|-------------|----------------------------------------------------------------------------------------------------|----------------------------------------------------------------------------------------------------|-------------------------------------------------------------------------|-----------|------------------|------------------------|
|             | I                                                                                                    | KARTICA OS                                                                                                    | NOVNEGA                                                                 | SREDST    | VA               |                        |
|             | Osnovno s<br>Datum pri<br>Številka knjigovodske<br>Do<br>Amortizacijska s<br>Stopnja amor<br>Neodpis<br>Naha<br>Datum iz | redstvo: 0000019 N<br>dobitve: 15.02.201<br>e listine:<br>bavitelj:<br>skupina: 2 KOVINS<br>tiz acije: 20<br>sljivi del: 0%<br>ajališče: 0000007 š<br>Konto: 040002 Ko<br>zločitve: <b>31.12.201</b> | Merilna naprava<br>1<br>KA OPREMA<br>tola<br>ovinska oprema<br><b>7</b> |           |                  |                        |
| SM:         |                                                                                                    |                                                                                                    | A1:                                                                     |           |                  |                        |
| Referent:   |                                                                                                    |                                                                                                    | A2:                                                                     |           |                  |                        |
| SN:         |                                                                                                    |                                                                                                    | A3:                                                                     |           |                  |                        |
| DN:         |                                                                                                    |                                                                                                    |                                                                         |           |                  |                        |
| Datum Sprer | memba / Opis spremembe                                                                                                   | Nahajališč e/Opom                                                                                                    | nba%Am SM                                                               | Količ ina | Nabavna vrednost | Popravek vrednosti     |
| 15.02.2011  | NA nabava                                                                                                    | 000007                                                                                                    |                                                                         | 1,00      | 2.380,00         |                        |
| 15.02.2011  | SP Procent AM                                                                                                    | 0000007                                                                                                    | 20,00                                                                   |           |                  |                        |
| 31.12.2011  | AM amortiz acija                                                                                                    | 000007                                                                                                    |                                                                         | 0,00      |                  | 396,67                 |
| 31.12.2012  | AM amortiz acija                                                                                                    | 000007                                                                                                    |                                                                         | 0,00      |                  | 476,00                 |
| 31.12.2013  | AM amortiz acija                                                                                                    | 0000007                                                                                                    |                                                                         | 0,00      |                  | 476,00                 |
| 31.12.2014  | Amortizacija<br>AM amortizacija                                                                                          | 0000007                                                                                                    |                                                                         | 0,00      |                  | 476,00                 |
| 31.12.2015  | Amortizacija<br>AM amortizacija                                                                                          | 0000007                                                                                                    |                                                                         | 0,00      |                  | 476,00                 |
| 29.02.2016  | Amortizacija<br>AM amortizacija                                                                                          | 0000007                                                                                                    |                                                                         | 0,00      |                  | 79,33                  |
| 21 12 2017  | Amortizacija                                                                                                    | 000007                                                                                                    |                                                                         | 1.00      | 2 280 00         | 2 290 00               |
| 51.12.2017  | INTERVENTION INTERVENTION                                                                                                | 000007                                                                                                    |                                                                         | 1,00-     | 2.300,00-        | 2.300,00-              |
|             | Neodpisana vrednost                                                                                                    |                                                                                                    |                                                                         | 0,00      | 0,00             | 0,00                   |
|             |                                                                                                    |                                                                                                    |                                                                         |           |                  |                        |

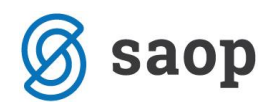

#### 3.2. Vnos inventurnih izločitev

Pri osnovnih sredstvih in drobnem inventarju, ki jih zaradi uničenja, ali drugih razlogov ne moremo uporabljati več, se lahko že med letom odločimo za odpis in to spremembo zabeležimo na <u>kartici</u> kot **Izločitev**.

Zelo pogosto pa se z odpisi ukvarja inventurna komisija na dan 31.12.yyyy in odloča o tem katera sredstva je potrebno odpisati. To ugotovitev lahko vnesemo ob vnosu inventure v inventurno datoteko. V kolikor odpise vnašamo neposredno v inventuro jih **NE SMEMO** še enkrat ročno vnašati na kartice, ker bo program ob knjiženju inventure sam na kartice zabeležil tudi inventurne odpise !!!

| I | 🔉 Saop Osnovna sr  | edstva in drob | ni inventar | spremen | nba - Javn | — |    |              | ) | × |
|---|--------------------|----------------|-------------|---------|------------|---|----|--------------|---|---|
| h | nventura           |                |             |         |            | 2 | I. | ${\bigstar}$ |   |   |
|   | Datum priprava tal | bele: 18.09.20 | 17 09:33    |         |            |   |    |              |   |   |
|   | Šifra              | 0000012        |             |         |            |   |    |              |   |   |
|   | Naziv              | Printer epson  |             |         |            |   |    |              |   |   |
|   | Status             | Izločitev      |             | •       |            |   |    |              |   | _ |
|   | Količina           |                | 1           |         |            |   |    |              |   |   |
|   | Nabavna vr.        |                | 500,75      |         |            |   |    |              |   |   |
|   | Popravek vr.       |                | 500,75      |         |            |   |    |              |   |   |
|   | Dejansko stanje    |                |             | 1       |            |   |    |              |   |   |
|   | Količina           |                | 0           |         |            |   |    |              |   |   |
| 1 | Nabavna vr.        |                | 0,00        |         |            |   |    |              |   |   |
|   | Popravek vr.       |                | 0,00        |         |            |   |    |              |   |   |

Vnos izločitve osnovnega sredstva ali drobnega inventarja zaradi uničenja.

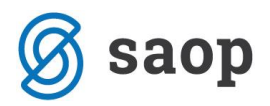

Ob knjiženju inventurnih razlik se na kartico vpiše Datum odtujitve/izločitve na dan inventure.

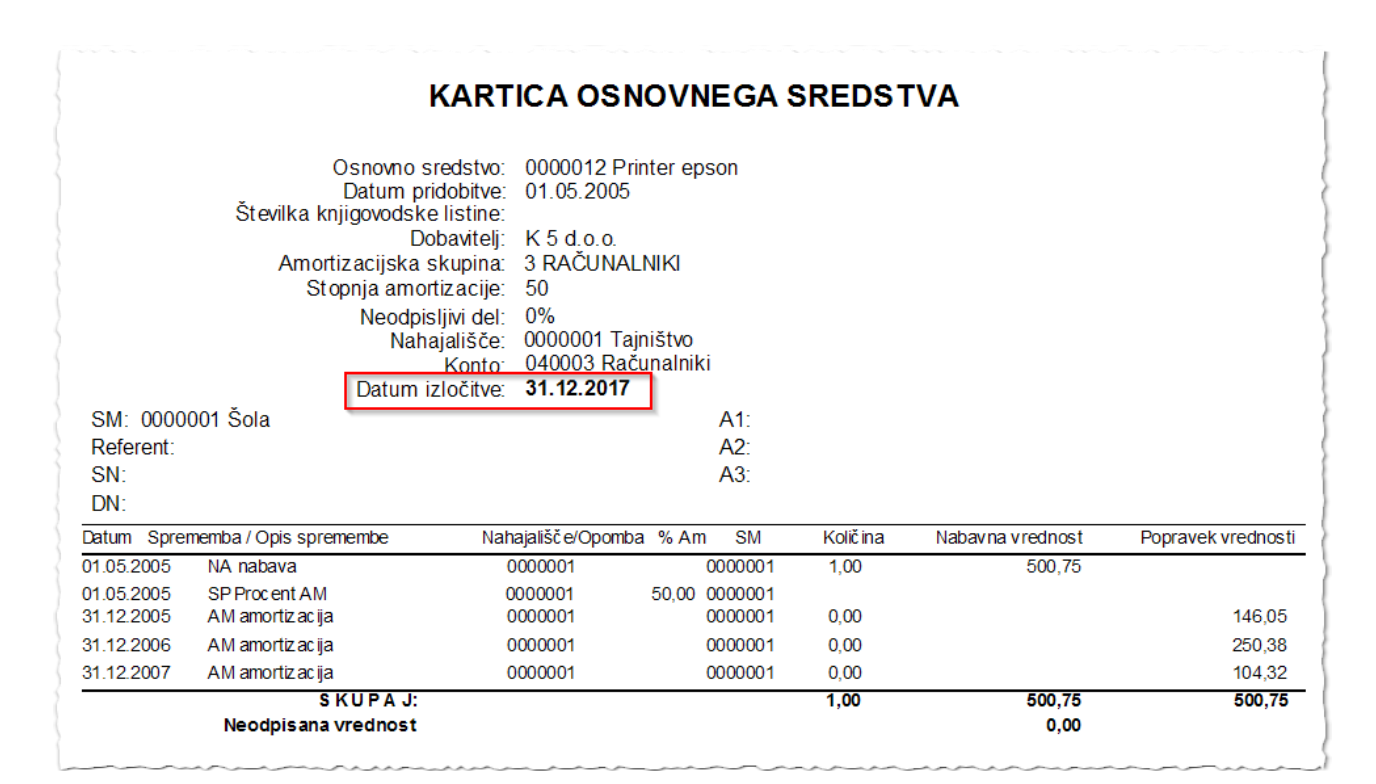

### 3.3. Sprememba nahajališč in stroškovnih mest

V kolikor smo ob popisu ugotovili, da se dejanska nahajališča in/ali stroškovna mesta razlikujejo od knjiženih je potrebno to ugotovitev zabeležiti na kartice, ali pa sredstva fizično pospraviti oz. prenesti na knjižena nahajališča. Pri vnosu inventure pri Osnovnih sredstvih in Drobnem inventarju, ki ima *količino = 1*, to ugotovitev zabeležimo kot prikazuje primer na naslednji sliki. Najprej vpišemo *Dejansko nahajališče*. Ko potrdimo vnos dejanskega nahajališča nam program predlaga *Dejansko stroškovno mesto* oz. stroškovno mesto, ki je navedeno na nahajališču v šifrantu nahajališč. V kolikor šifrant nahajališč ni opremljen s stroškovnimi mesti podatek v polju *Dejansko stroškovno mesto* ročno vnesemo.

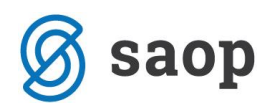

| ventura                  |             |           |           | 1    | I     | $\mathbf{x}$ | E   | 6   |
|--------------------------|-------------|-----------|-----------|------|-------|--------------|-----|-----|
| atum priprava tab        | ele: 18.09. | 2017 10:1 | D         |      |       |              |     |     |
| Šifra                    | 0000017     | _         |           |      |       |              |     |     |
| bind                     | 0           |           |           | _    | _     | _            | r   |     |
| Naziv                    | Jomara      |           |           |      |       |              |     |     |
| Status<br>Knjižno stanje | Brez        |           | <b>_</b>  |      |       |              |     | _   |
| Količina                 |             | 1         |           |      |       |              |     |     |
| Nabavna vr.              |             | 1.000,00  |           |      |       |              |     |     |
| Popravek vr.             |             | 1.000.00  |           |      |       |              |     |     |
| Dejansko stanje          | ,           |           |           |      |       |              |     |     |
| Količina                 |             | 1         |           |      |       |              |     |     |
| Nabavna vr.              |             | 1,000,00  | 1         |      |       |              |     |     |
| Popravek vr.             |             | 1.000.00  |           |      |       |              |     |     |
|                          | ,           | 21000,00  |           | <br> |       |              |     |     |
| Nahajalisce<br>Knjižno   | 0000001     |           | Tainištvo |      |       |              |     |     |
| Dejansko                 | 0000007     |           | Srnice    |      |       |              |     |     |
| Stroškovno mesto         | ·           |           |           | <br> |       |              |     |     |
| Knjižno                  | 0000001     |           | Šola      |      |       |              |     |     |
| Dejansko                 | 0000002     |           | Vrtec     |      |       |              |     |     |
|                          |             |           |           |      |       |              |     |     |
|                          |             |           |           | ×    | Opust | ti 1         | Pot | rdi |

Sam prenos oziroma knjiženje na kartice osnovnih sredstev in drobnega inventarja naredimo s gumbom Prenos nahajališč, ki se nahaja na dnu preglednice za vnos inventure. Na kartico se zapiše sprememba *NH sprememba nahajališča* in *SM sprememba stroškovnega mesta* na datum inventure oz. sprememba *Prenos* v kolikor gre za drobni inventar.

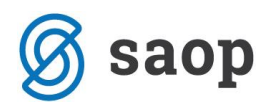

Primer spremembe nahajališča in SM na osnovnem sredstvu:

| 🔥 Saop Osnov                     | na sredstva in dro | bni inventar s | prememba -  | Javna ustanova - 🛛               | Šola - z evidenco s | premem   | b                 |                   |            |                                                                                                    |              | ×   |
|----------------------------------|--------------------|----------------|-------------|----------------------------------|---------------------|----------|-------------------|-------------------|------------|----------------------------------------------------------------------------------------------------|--------------|-----|
| Osnovna sred                     | stva               |                |             |                                  |                     |          |                   |                   | 2 📘        | 🚖 🛯                                                                                                    | ) <b>F</b> i | 9   |
| Osnovno sredstvo 0000017 🖉 Omara |                    |                |             |                                  |                     |          |                   |                   |            |                                                                                                    |              |     |
| O <u>s</u> novni podatki         | Spremembe Obr      | ačun za osnovr | no sredstvo | Opom <u>b</u> e Do <u>q</u> odki | Nepremičnine        |          |                   |                   |            |                                                                                                    |              |     |
| Spremembe                        |                    |                |             |                                  |                     |          |                   |                   | I4 4       | Image: A state of the state of the state | ľ            | Ø   |
| Datum spremer                    | mbe Tip spremembe  | Opis spremen   | Am. stopnja | Nabavna vrednost                 | Popravek vrednosti  | Količina | Skupaj nab. vred. | Skupaj pop. vred. | Nahajališč | e Stroš                                                                                                    | kovno        | n / |
| 15.05.2010                       | NA                 |                |             | 1.000,00                         | 0,00                | 1        | 1.000,00          | 0,00              | 0000001    | 0000                                                                                                    | 001          | -   |
| 15.05.2010                       | SP                 |                | 25,000      | 0,00                             | 0,00                | 0        | 1.000,00          | 0,00              | 0000001    | 0000                                                                                                    | 001          |     |
| 31.12.2010                       | AM                 |                | 14,583      | 0,00                             | 145,83              | 0        | 1.000,00          | 145,83            | 0000001    | 0000                                                                                                    | 001          |     |
| 31.12.2010                       | AK                 |                | 0,000       | 0,00                             | 0,00                | 0        | 1.000,00          | 145,83            | 0000001    | 0000                                                                                                    | 001          |     |
| 31.12.2010                       | AS                 |                | 0,000       | 0,00                             | 0,00                | 0        | 1.000,00          | 145,83            | 0000001    | 0000                                                                                                    | 001          |     |
| 31.12.2011                       | AM                 |                | 25,000      | 0,00                             | 250,00              | 0        | 1.000,00          | 395,83            | 0000001    | 0000                                                                                                    | 001          |     |
| 31.12.2011                       | AK                 |                | 0,000       | 0,00                             | 0,00                | 0        | 1.000,00          | 395,83            | 0000001    | 0000                                                                                                    | 001          |     |
| 31.12.2011                       | AS                 |                | 0,000       | 0,00                             | 0,00                | 0        | 1.000,00          | 395,83            | 0000001    | 0000                                                                                                    | 001          |     |
| 31.12.2012                       | AM                 |                | 25,000      | 0,00                             | 250,00              | 0        | 1.000,00          | 645,83            | 0000001    | 0000                                                                                                    | 001          |     |
| 31.12.2012                       | AK                 |                | 0,000       | 0,00                             | 0,00                | 0        | 1.000,00          | 645,83            | 0000001    | 0000                                                                                                    | 001          |     |
| 31.12.2012                       | AS                 |                | 0,000       | 0,00                             | 0,00                | 0        | 1.000,00          | 645,83            | 0000001    | 0000                                                                                                    | 001          |     |
| 31.12.2013                       | AM                 | Amortizacija   | 25,000      | 0,00                             | 250,00              | 0        | 1.000,00          | 895,83            | 0000001    | 0000                                                                                                    | 001          |     |
| 31.05.2014                       | AM                 | Amortizacija   | 25,000      | 0,00                             | 104,17              | 0        | 1.000,00          | 1.000,00          | 0000001    | 0000                                                                                                    | 001          | 1   |
| 31.12.2017                       | NH                 |                |             |                                  |                     |          | 1.000,00          | 1.000,00          | 0000007    | 0000                                                                                                    | 001          |     |
| 31.12.2017                       | SM                 |                |             |                                  |                     |          | 1.000,00          | 1.000,00          | 0000007    | 0000                                                                                                    | 002          |     |

Pri drobnem inventarju, ki ima na eni šifri **količino** > **1**, spremembo beležimo v inventuri enako kot v prejšnjem primeru v kolikor se sprememba nanaša na <u>celotno</u> količino drobnega inventarja. V primeru da bi radi nahajališče spremenili samo delu drobnega inventarja to naredimo direktno na kartici drobnega inventarja z izbiro *Tipa spremembe* **Prenos**.

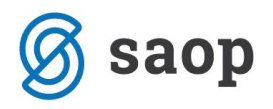

Primer prenosa drobnega inventarja iz enega nahajališča in SM na drugo:

| novna sredstv    | а             |                  |                   |                  |                    |          |                         |                   | 2 📘         | 🗙 🖻       |
|------------------|---------------|------------------|-------------------|------------------|--------------------|----------|-------------------------|-------------------|-------------|-----------|
| Osnovno sredstv  | 0000001       | ②   Stoli lese   | ni                |                  |                    | 🗌 Se     | stavni deli in dogradit | ve                |             |           |
| novni podatki Sp | remembe Obr   | ačun za osnovno: | sredstvo   Opombe | Dogodki Neprer   | ničnine            |          |                         |                   |             |           |
| premembe         | -             |                  |                   | 1                |                    |          |                         |                   | <b>I4</b>   |           |
| Datum spremembe  | Tip spremembe | Opis spremembe   | Am. stopnja       | Nabavna vrednost | Popravek vrednosti | Količina | Skupaj nab. vred.       | Skupaj pop. vred. | Nahajališče | Stroškovn |
| 31.12.2006       | AM            |                  | 0,000             | 0,00             | 0,00               | 0        | 2.181,05                | 2.181,05          | 0000006     | 0000001   |
| 31.12.2006       | AK            |                  | 0,000             | 0,00             | 0,00               | 0        | 2.181,05                | 2.181,05          | 0000006     | 0000001   |
| 1.12.2006        | AS            |                  | 0,000             | 0,00             | 0,00               | 0        | 2.181,05                | 2.181,05          | 0000006     | 0000001   |
| 1.12.2006        | IM            |                  |                   | -233,68          | -233,68            | -3       | 1.947,37                | 1.947,37          | 0000003     | 0000001   |
| 1.12.2007        | AM            |                  | 0,000             | 0,00             | 0,00               | 0        | 1.947,37                | 1.947,37          | 0000003     | 0000001   |
| 1.12.2007        | AK            |                  | 0,000             | 0,00             | 0,00               | 0        | 1.947,37                | 1.947,37          | 0000003     | 0000001   |
| 31.12.2007       | AS            |                  | 0,000             | 0,00             | 0,00               | 0        | 1.947,37                | 1.947,37          | 0000003     | 0000001   |
| 31.12.2008       | AM            |                  | 0,000             | 0,00             | 0,00               | 0        | 1.947,37                | 1.947,37          | 0000003     | 0000001   |
| 31.12.2008       | AK            |                  | 0,000             | 0,00             | 0,00               | 0        | 1.947,37                | 1.947,37          | 0000003     | 0000001   |
| 31.12.2008       | AS            |                  | 0,000             | 0,00             | 0,00               | 0        | 1.947,37                | 1.947,37          | 0000003     | 0000001   |
| 31.12.2009       | AM            |                  | 0,000             | 0,00             | 0,00               | 0        | 1.947,37                | 1.947,37          | 0000003     | 0000001   |
| 31.12.2009       | AK            |                  | 0,000             | 0,00             | 0,00               | 0        | 1.947,37                | 1.947,37          | 0000003     | 0000001   |
| 31.12.2009       | AS            |                  | 0,000             | 0,00             | 0,00               | 0        | 1.947,37                | 1.947,37          | 0000003     | 0000001   |
| 31.12.2010       | AM            |                  | 0,000             | 0,00             | 0,00               | 0        | 1.947,37                | 1.947,37          | 0000003     | 0000001   |
| 31.12.2010       | AK            |                  | 0,000             | 0,00             | 0,00               | 0        | 1.947,37                | 1.947,37          | 0000003     | 0000001   |
| 31.12.2010       | AS            |                  | 0,000             | 0,00             | 0,00               | 0        | 1.947,37                | 1.947,37          | 0000003     | 0000001   |
| 31.12.2011       | AM            |                  | 0,000             | 0,00             | 0,00               | 0        | 1.947,37                | 1.947,37          | 0000003     | 0000001   |
| 31.12.2011       | AK            |                  | 0,000             | 0,00             | 0,00               | 0        | 1.947,37                | 1.947,37          | 0000003     | 0000001   |
| 31.12.2011       | AS            |                  | 0,000             | 0,00             | 0,00               | 0        | 1.947,37                | 1.947,37          | 0000003     | 0000001   |
| 31.12.2012       | AM            |                  | 0,000             | 0,00             | 0,00               | 0        | 1.947,37                | 1.947,37          | 0000003     | 0000001   |
| 31.12.2012       | AK            |                  | 0,000             | 0,00             | 0,00               | 0        | 1.947,37                | 1.947,37          | 0000003     | 0000001   |
| 31.12.2012       | AS            |                  | 0,000             | 0,00             | 0,00               | 0        | 1.947,37                | 1,947,37          | 0000003     | 0000001   |
| 31.12.2017       | PR            |                  |                   | -1.947,37        | -1.947,37          | -25      | 0,00                    | 0,00              | 0000003     | 0000001   |
| 31.12.2017       | PR            |                  |                   | 1.947,37         | 1.947,37           | 25       | 1.947,37                | 1.947,37          | 0000007     | 0000002   |
|                  |               |                  |                   |                  |                    |          |                         |                   |             |           |
|                  | ×             |                  | N                 |                  |                    |          |                         |                   |             |           |

Preden naredimo *Prenos nahajališč* lahko na Kontrolnem izpisu preverimo katere spremembe nahajališč in SM smo vnesli v inventuro. Izpis se nahaja na ikoni *Tiskalnik* v desnem zgornjem kotu preglednice *Inventure*.

| KON  | KONTROLNI IZPIS KNJIŽNIH IN DEJANSKIH NAHAJALIŠČ IN STROŠKOVNIH MEST na dan 31.12.2017 |                       |                       |                          |                           |  |  |  |  |  |  |  |
|------|----------------------------------------------------------------------------------------|-----------------------|-----------------------|--------------------------|---------------------------|--|--|--|--|--|--|--|
| )    |                                                                                        | Šifra in na           | azivnahajališča       | Šifra in naziv           | stroškovnega mesta        |  |  |  |  |  |  |  |
| Zap. | Opis osnovnega sredstva                                                                | Knjižno nahajališče   | Dejansko nahajališče  | Knjižno stroškovno mesto | Dejansko stroškovno mesto |  |  |  |  |  |  |  |
| 1    | 0000001 Stoli leseni                                                                   | 0000003 Uč ilnica 1/a | 0000004 Učilnic a 7/b | 0000001 Šola             | 0000001 Šola              |  |  |  |  |  |  |  |
| 2    | 0000016 Omara                                                                          | 0000003 Uč ilnica 1/a | 0000007 Srnice        | 0000001 Šola             | 0000002 Vrtec             |  |  |  |  |  |  |  |
| 3    | 0000017 Omara                                                                          | 0000001 Tajništvo     | 0000006 Medvedki      | 0000001 Šola             | 🖓 0000002 Vrtec           |  |  |  |  |  |  |  |

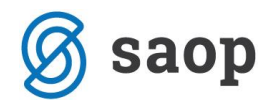

## 4. Inventurni elaborat

Ko je inventura vnesena lahko izpišemo Inventurni elaborat. Inventurni elaborat izpisuje sredstva po kontih in izpiše pri katerih osnovnih sredstvih in drobnem inventarju je prišlo do manjkov ali viškov.

| Konto:040000 Oprema učilnice | 1 31.12.2017 |          |          |          |                    |          |        |         |          |
|------------------------------|--------------|----------|----------|----------|--------------------|----------|--------|---------|----------|
| ap. Opis osnovnega sredstva  |              | Knjižno  |          | Dejansko | stanje in popravek |          | Manjko | / Višek | popravek |
| 000006 Šolske klopi          | 14           | 2.455,24 | 2.455,24 | 14       | 2.455,24           | 2.455,24 |        |         |          |
| 00007 Tabla                  | 1            | 208.65   | 208.65   | 1        | 208.65             | 208.65   |        |         |          |
| 00008 Laboratorijske epruv   | 5            | 126,92   | 126,92   | 4        | 101,54             | 101,54   | 1-     | 25,38-  | 25,3     |
| 00014 GSM Nokia 2210         | 1            | 145,64   | 145,64   | 1        | 145,64             | 145,64   |        |         |          |
| 00022 Zavese                 | 1            | 123,00   | 123,00   | 2        | 246,00             | 246,00   | 1      | 123,00  | 123,0    |
| SKUPAJ                       | 22           | 3.059,45 | 3.059,45 | 22       | 3.157,07           | 3.157,07 | 1-     | 25,38-  | 25,3     |
|                              |              |          |          |          |                    |          | 1      | 123.00  | 123/     |

Sredstva, ki so bila označena kot odpisana se izpišejo ločeno na koncu inv. elaborata.

|         |                         |    |           |           |          |                      |           | ·       |                     |                   |
|---------|-------------------------|----|-----------|-----------|----------|----------------------|-----------|---------|---------------------|-------------------|
| Zap.    | Opis osnovnega sredstva |    | Knjižno   | stanje    | Dejansko | o stanje in popravek |           | Manjko  | Višek               | popravek          |
| 0000012 | Printer epson           | 1  | 500,75    | 500,75    | 0        | 0,00                 | 0,00      | 1-      | 500,75-             | 500,75            |
|         | SKUPAJ                  | 1  | 500,75    | 500,75    | 0        | 0,00                 | 0,00      | 1-<br>0 | 500,75-<br>0,00     | 500,75<br>0,00    |
|         | SKUPAJ ODPISI           | 1  | 500,75    | 500,75    | 0        | 0,00                 | 0,00      | 1-<br>0 | 500,75-<br>0,00     | 500,75<br>0,0     |
|         | SKUPAJ Z ODPISI         | 67 | 76.660,85 | 73.690,23 | 65       | 73.877,72            | 70.907,10 | 3-<br>1 | 2.906,13-<br>123,00 | 2.906,13<br>123,0 |

## 5. Knjiženje inventurnih razlik

Preden nadaljujemo s knjiženjem inventurnih manjkov in viškov **OBVEZNO ARHIVIRAMO PODATKE.** Ko sprožimo knjiženje inventure se na osnovnih sredstvih, na zavihku Spremembe doda zapis *IM*- *Inventurni manjko, IV*- *Inventurni višek ali IZ* – *izločitev,* oz. se vpiše *Datum odtujitve*.

OPOZORILO! Pri **Knjiženju inventurnih razlik** moramo biti pozorni, da je vnesena celotna inventura. Vsa sredstva morajo imeti vnesen podatek vsaj o dejanski količini. V primeru, da poknjižimo inventuro preden so vsa sredstva urejena, bo program sredstva brez vnesene dejanske količine obravnaval kot manjko/višek in bo to spremembo tudi zabeležil na kartice. V takem primeru je potrebno podatke obnoviti iz arhiva ali pa na vsakem sredstvu na zavihku Spremembe pobrisati manjke / viške.

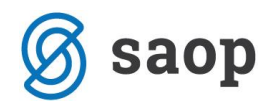

### Razlika med izločitvijo in inventurnim manjkom

Pri inventurnem manjku gre za manjko, ki smo ga ugotovili pri samem popisu oz. inventuri. V tem primeru ne razpolagamo več s sredstvom in to ugotovitev zabeležimo na kartico kot IM na datum inventure, najpogosteje na 31.12.yyyy.

#### KARTICA OSNOVNEGA SREDSTVA

| Osnovno sredstvo:                    | 0000013 (   | Dmara |         |          |                           |           |
|--------------------------------------|-------------|-------|---------|----------|---------------------------|-----------|
| Datum pridobitve:                    | 10.07.20    | 10    |         |          |                           |           |
| Stevilka knjigovodske listine:       | R; 87       |       |         |          |                           |           |
| Dobavitelj:                          | PODJETJE    | D.D.  |         |          |                           |           |
| Amortizacijska skupina:              | 3 Oprema    |       |         |          |                           |           |
| Stopnja amortizacije:                | 20          |       |         |          |                           |           |
| Neodpisljivi del:                    | 0%          |       |         |          |                           |           |
| Nahajališče:                         | 0000001 H   | Račun | ovodstv | 0        |                           |           |
| Konto:                               | 0400 Opre   | ema i | n nadom | estni de | 11                        |           |
| Datum izločitve:                     |             |       |         |          |                           |           |
| SM: 0000001 SAOP                     |             | SN    | :       |          |                           |           |
| Referent:                            |             | DN    | :       |          |                           |           |
| Datum Sprememba / Opis spremembe D   | Nahajališče | % An  | . SM    | Količina | Nabavna vrednost Popravek | vrednosti |
| 10.07.2010 NA nabava                 | 0000004     |       | 0000004 | 1,00     | 1.000,00                  |           |
| 10.07.2010 SP Procent AM             | 0000004     | 20,00 | 0000004 |          |                           |           |
| 10.07.2010 NH spr. nah.              | 0000001     |       |         |          |                           |           |
| <u>10 07 2010 SM spr stroš mesta</u> | 0000001     |       |         |          |                           |           |
| 31.12.2010 IM Inventurni manjko      | 0000001     |       | 0000001 | 1,00-    | 1.000,00-                 |           |
| SKUPAJ:                              |             |       |         | 0,00     | 0,00                      | 0,00      |
| Neodpisana vrednost                  |             |       |         |          | 0,00                      |           |

Osnovna sredstva in drobni inventar, ki jih zaradi uničenja ali drugih razlogov ne moremo uporabljati več lahko že med letom odpišemo in to spremembo zabeležimo na kartici kot IZ - izločitev.

#### KARTICA DROBNEGA INVENTARJA

| Drobni inventar:<br>Datum prve pridobitve:<br>Številka knjigovodske listine:<br>Dobavitelj:<br>Amortizacijska skupina:<br>Konto: | 0000005 Stoli<br>11.02.2008<br>R; 456<br>PODJETJE D.D.<br>4 Drobni inve<br>0410 Drobni i | ntar O<br>nventar |                          |           |
|----------------------------------------------------------------------------------------------------|------------------------------------------------------------------------------------------|-------------------|--------------------------|-----------|
| SM: 0000004 iCenter                                                                                                    | SN                                                                                       | :                 |                          |           |
| Referent:                                                                                                    | DN                                                                                       | :                 |                          |           |
| Datum Sprememba                                                                                                    | Količina                                                                                 | Cena              | Nabavna vrednostPopravek | vrednosti |
| Nahajališče: 0000004 Podpora strank                                                                                              |                                                                                          | SM: 0000004       | iCenter                  |           |
| 11.02.2008 NA nabava                                                                                                    | 20,00                                                                                    | 50,00             | 1.000,00                 | 1.000,00  |
| 11.02.2008 SP procent AM                                                                                                    | 0,00                                                                                     | 0,00              |                          |           |
| 17.10.2010 IZ izločitev                                                                                                    | 1,00-                                                                                    | 50,00             | 50,00-                   | 50,00-    |
| SKUPAJ:                                                                                                    | 19,00                                                                                    |                   | 950,00                   | 950,00    |
| SKUPAJ:                                                                                                    | 19,00                                                                                    |                   | 950,00                   | 950,00    |
| Neodpisana vrednost                                                                                                    |                                                                                          |                   | 0,00                     |           |

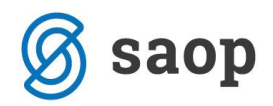

### Kontrola knjižene inventure z registrom

V inventuri izpišemo inventurni elaborat in preverimo skupaj dejanska stanja po kontih s stanjem v registru.

Na zadnjih straneh preverimo odpise po kontih, seštevek teh odpisov mora po knjiženju biti enak, kot na izpisu izločitev DI in OS (Dnevnik – tip spremembe IZ, Dnevnik izločenih OS), ki ga imamo v registru.

| OD<br>Konto: | PISI OSNOVNIH SREDSTE   |    | EGA INVENT | ARJA      |         |                      |           |         |                   |                   |
|--------------|-------------------------|----|------------|-----------|---------|----------------------|-----------|---------|-------------------|-------------------|
| Zap.         | Opis osnovnega sredstva |    | Knjižno    | stanje    | Dejansk | o stanje in popravek |           | Manjko  | Višek             | popravek          |
| 0000013      | 3 Klimatska naprava     | 1  | 1.749,71   | 1.749,71  | 0       |                      | 0,00      | 1-      | 1.749,71-         | 1.749,71-         |
|              | SKUPAJ                  | 1  | 1.749,71   | 1.749,71  | 0       | 0,00                 | 0,00      | 1-<br>0 | 1.749,71-<br>0,00 | 1.749,71-<br>0,00 |
|              | SKUPAJ ODPISI           | 2  | 2.749,71   | 2.749,71  | 0       | 0,00                 | 0,00      | 2-<br>0 | 2.749,71-<br>0.00 | 2.749,71-<br>0.00 |
|              | SKUPAJ Z ODPISI         | 72 | 77.050,32  | 74.429,70 | 70      | 74.300,61            | 71.679,99 | 2-<br>0 | 2.749,71-         | 2.749,71-         |

Dnevnik izločenih osnovnih sredstev na dan inventure:

| 📕 Saop Osnovna sred                 | stva in drobni | inventar -   | tiskanje - | Javna 🗙              |
|-------------------------------------|----------------|--------------|------------|----------------------|
| Dnevnik izločenih                   | osnovnih sr    | edstev       | 🚖 🖪        | 🖪                    |
| Osnovno sredstvo<br>Datum izločitve | 31.12.2017     | … do<br>▼ do | 31.12.20   | <br>917 💌            |
| Osnovna sredstva                    | lvse           |              |            |                      |
| Zaporedje podatkov                  | Konto          | <br>oomb     |            |                      |
| Naziv liste                         |                |              |            |                      |
|                                     |                |              |            | sti 🖌 <u>T</u> iskaj |
| Skrbnik 00                          | )1             |              |            |                      |

#### DNEVNIK IZLOČENIH OSNOVNIH SREDSTEV v obdobju od

#### 31.12.2017 do 31.12.2017

| Šifra      | Naziv          | Datum<br>pridobitve | Datum<br>izločitve | Nabavna vr. pred<br>izločitvijo | Popravek vr. pred<br>izločitvijo | Amortizacija | Neodpisana<br>vrednost |
|------------|----------------|---------------------|--------------------|---------------------------------|----------------------------------|--------------|------------------------|
| SKU PAJ IZ | ZLOČENO 040001 | Leseno pohištvo     |                    | 1.000,00                        | 1.000,00                         | 0,00         | 0,00                   |
| SKU PAJ IZ | ZLOČENO 040005 | Naprave             |                    | 1.749,71                        | 1.749,71                         | 0,00         | 0,00                   |
| SKUPA      | J PRODANA IN   | IZLOČENA            |                    | 2.749,71                        | 2.749,71                         | 0,00         | 0,00                   |

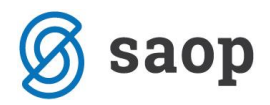

Za izločeni drobni inventar izločitve preverimo na izpisu Dnevnik za tip spremembe Izločitev:

| Dnevnik  |                   |               |     |    | 🔶 📩        |       | 3              |
|----------|-------------------|---------------|-----|----|------------|-------|----------------|
|          | Tip spremembe     | IZ=Izločitev  |     |    |            | •     |                |
|          | Datum od          | 31.12.2017    | •   | do | 31.12.2017 | •     | ]              |
| D        | atum kniženja od  |               | -   | do |            | -     |                |
|          | Nahajališče od    |               | ••• | do |            |       | ]              |
| Stro     | škovno mesto od   |               |     | do |            |       | ]              |
|          | Konto od          |               |     | do |            |       | ]              |
| Amortiza | cijska skupina od |               |     | do |            |       | ]              |
|          |                   | Zbirno        |     |    |            |       |                |
| Zap      | oredje podatkov   | Tip spremembe |     |    |            | -     | ]              |
|          | Naziv liste       |               |     |    |            |       |                |
|          |                   |               |     |    | × Opust    | i 🗸 ] | <u>F</u> iskaj |
| Skrbnik  | 001               |               |     |    |            |       |                |

| PODJETJE d.o.o.<br>ULICA 12, 5290 Šempeter pri G                                        | orici                    |                |                      |               | Dati             | um: 21.02.2014<br>Stran: | 1      |          |             |              |      |
|-----------------------------------------------------------------------------------------|--------------------------|----------------|----------------------|---------------|------------------|--------------------------|--------|----------|-------------|--------------|------|
| DNEVNIK v obdobju o                                                                     | od 31                    | .12.2013       | d 31.12              | 2013          |                  |                          |        |          |             |              |      |
| Šifra Opis osnovnega sredstva                                                           | Tip s.                   | Datum          | Opis                 | Konto         | Nahajališče      | Am.sk.                   | %Am.   | Količina | Nabavna vr. | Popravek vr. |      |
| TIP SPREMEMBE IZ                                                                        | 12                       | tločitev       |                      |               |                  |                          |        |          |             |              |      |
| 0000051 omara                                                                           | IZ                       | 31.12.2013     | inventura 2013       | 0410          | 0000003          | 5                        | 0,00   | 1,00-    | 66,00-      |              |      |
| SKUPAJ: IZ                                                                              |                          |                |                      |               |                  |                          |        | -1,00    | -66,00      |              | 0,00 |
| SKUPAJ                                                                                  |                          |                |                      |               |                  |                          |        | -1,00    | -66,00      | (            | 0,00 |
| Lista je bila izpisana na osnovi naslednjih<br>Tip spremembe: IZ=Izločitev, Datum od 31 | podatkov:<br>.12.2013 do | 31.12.2013. Da | tum kniiženia od zač | etka do konca | . Nahaiališče od | začetka do l             | konca. |          |             |              |      |

Konto od začetka do konca, Stroškovno mesto od začetka do konca, Amortizacijska skupina od začetka do konca,Način izpisa posamezno,Zaporedje izpisa Tip spremembe,Naziv liste

Pri knjiženju inventurnih manjkov program pripravi seznam manjkajočih sredstev:

| Dnev | nik inventurnih manjkov                | 18.09.2017 |         |          |                  |                    |
|------|----------------------------------------|------------|---------|----------|------------------|--------------------|
| Zap. | Opis osnovnega sredstva                |            | SM      | Količina | Nabavna vrednost | Popravek vrednosti |
| }    | 0000002 Računalnik Pentium + Tiskalnik |            | 0000001 | 1,00-    | 1.210,15-        | 1.210,15-          |
|      | 0000004 Miza konferenčna               |            | 0000001 | 1,00-    | 500,75-          | 500,75-            |

Ki ga primerjamo z izpisom *dnevnika* v registru osnovnih sredstev na dan inventure za tip spremembe *IM*.

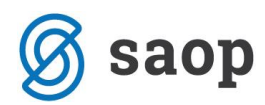

| 📗 Saop C | )snovna sredstva i  | n drobni invent | ar - | tiska | nje - Javna  | ustan    | ×              |
|----------|---------------------|-----------------|------|-------|--------------|----------|----------------|
| Dnevnik  |                     |                 |      |       | *            | <b>1</b> | 3 ⋟            |
|          | Tip spremembe       | IM=Inventurni ı | manj | jko   |              | •        |                |
|          | Datum od            | 31.12.2017      | -    | do    | 31, 12, 2017 | -        | 1              |
|          | Datum kniženja od   |                 | Ŧ    | do    |              |          |                |
|          | Nahajališče od      |                 | •••  | do    |              |          |                |
| St       | roškovno mesto od   |                 |      | do    |              |          | ]              |
|          | Konto od            |                 | •••  | do    |              |          | ]              |
| Amorti   | zacijska skupina od |                 |      | do    |              |          | ]              |
|          |                     | Zbirno          |      |       |              |          |                |
| z        | aporedje podatkov   | Tip spremembe   |      |       |              | -        | ]              |
|          | Naziv liste         |                 |      |       |              |          |                |
|          |                     |                 |      |       |              |          |                |
|          |                     |                 |      |       | X Opust      | ti 🖌 ]   | <u>F</u> iskaj |
| Skrbnik  | 001                 |                 |      |       |              |          |                |

| DNEVNIK v obdobju od                   | 31.    | 12.2017         | d    | 31.12.2017 |              |        |      |           |             |              |
|----------------------------------------|--------|-----------------|------|------------|--------------|--------|------|-----------|-------------|--------------|
| Sifra Opis osnovnega sredstva          | Tip s. | Datum           | Opis | Konto      | Nahajališč e | Am.sk. | %Am  | Količ ina | Nabavna vr. | Popravek vr. |
| TIP SPREMEMBE IM                       | In     | venturni man ko | 2    |            |              |        |      |           |             |              |
| 0000002 Računalnik Pentium + Tiskalnik | IM     | 31.12.2017      |      | 040003     | 0000001      | 3      | 0,00 | 1,00-     | 1.210,15-   | 1.210,15- (  |
|                                        |        |                 |      |            |              |        |      |           |             |              |
| 0000004 Miza konferenčna               | IM     | 31.12.2017      |      | 040001     | 000002       | 1      | 0,00 | 1,00-     | 500,75-     | 500,75- (    |
|                                        |        |                 |      |            |              |        |      |           |             |              |
| SKUPAJ: IM                             |        |                 |      |            |              |        |      | -2,00     | -1.710,90   | -1.710,90    |
| SKUPAJ                                 |        |                 |      |            |              |        |      | -2,00     | -1.710,90   | -1.710,90    |